# 高雄市街頭藝人資訊平台-文化中心藝術市集線上報名操作步驟

(步驟1.) 請先點按右上角【登入】。

| 高雄市街                                         | <b>眆頭藝人</b> 資訊 <sup>Z</sup><br>JSKER                    | ₽台                                         | 🚮 網站導覽   🏠                         | 回首頁 AĂ Q < | 街頭藝人登入                                                                                                    |
|----------------------------------------------|---------------------------------------------------------|--------------------------------------------|------------------------------------|------------|----------------------------------------------------------------------------------------------------|
| 最新消息                                         | 新證申請與換證                                                 | 展演場地介紹與借用                                  | 文化中心藝術市集                           | 街頭藝人       | 便民服務                                                                                                    |
| ☆ 全国 (1) (1) (1) (1) (1) (1) (1) (1) (1) (1) | ₹<br>「「「「「「「」」<br>「「「」」<br>「「」」<br>「」<br>「」<br>「」<br>「」 | 格。<br>1平台新證申請與換證>新證申請辦<br>:藝術]請至高雄市街頭藝人資訊刊 | 理換證・<br><sup>2</sup> 台展演場地介紹與借用申請・ | ~~~~~      | <ul> <li>(*)</li> <li>(*)</li></ul> |
|                                              |                                                         |                                            |                                    |            |                                                                                                    |

#### (步驟2.) 請輸入資料後點按【確認送出】。

※ 個人申請/團隊申請請務必勾選正確,所有資料皆輸入正確後才能進入。

| <ul> <li>○個人申請○團隊申請</li> <li>(必填)申請人/團長姓名</li> <li>(必填)申請人/團長身分證字號</li> <li>(必填)安全密碼</li> </ul> | <ul> <li>○個人申請○團隊申請</li> <li>(必填)申請人/團長身分證字號         <ul> <li>(必填)申請人/團長身分證字號</li> <li>(必填)安全密碼</li> <li>忘記安全密碼</li> <li>(必填)驗 證 碼</li> </ul> </li> </ul> | (必填)個人/團隊申請                                                                                                    |        |          |         |       |
|-------------------------------------------------------------------------------------------------|----------------------------------------------------------------------------------------------------|----------------------------------------------------------------------------------------------------|--------|----------|---------|-------|
| (必填)申請人/團長姓名<br>(必填)申請人/團長身分證字號<br>(必填)安全密碼                                                     | (必填)申請人/團長身分證字號         (必填)申請人/團長身分證字號         (必填)安全密碼         忘記安全密碼         (必填)驗 證 碼                                                                 | ○ 個人申請 ○ 團隊申請                                                                                                    |        |          |         |       |
| ( <u>必填</u> )申請人/團長身分證字號<br>( <u>必填</u> )安全密碼                                                   | (必填)申請人/團長身分證字號          (必填)安全密碼       ○         (必填)致 證 碼       ○                                                                                       | (必填)申請人/團長姓名                                                                                                    |        |          |         |       |
| (必填)安全密碼                                                                                        | (必填)安全密碼<br>忘記安全密碼<br>(必填)驗 證 碼                                                                                                    | (必填)申請人/團長身分證字號                                                                                                    |        |          |         |       |
|                                                                                                 | ○ 応記女主密端 (必填)驗 證 碼                                                                                                    | (必填)安全密碼                                                                                                    | そうウス向在 |          |         |       |
|                                                                                                 |                                                                                                    | $\frac{\partial q}{\partial t} = \frac{\partial q}{\partial t} + \frac{\partial q}{\partial t} + $ | 重新     | f填寫 確認送出 | 1.1.1.1 | 1.1.1 |

※ 忘記安全密碼操作步驟

(步驟I.) 點選【忘記安全密碼】。

| <ul> <li>(必填)個人/團隊申請</li> <li>○個人申請○團隊申請</li> <li>(必填)申請人/團長姓名</li> <li>(必填)申請人/團長身分證字號</li> <li>(必填)安全密碼</li> </ul> |                                     |  |
|----------------------------------------------------------------------------------------------------|-------------------------------------|--|
| (必填)申請人/團長姓名<br>(必填)申請人/團長身分證字號<br>(必填)安全密碼                                                                          | <b>(必填)個人/團隊申請</b><br>○ 個人申請 ○ 團隊申請 |  |
| (必填)申請人/團長身分證字號<br>(必填)安全密碼                                                                                          | (必填)申請人/團長姓名                        |  |
| ( <u>必填</u> )安全密碼                                                                                                    | <mark>(必填)</mark> 申請人/團長身分證字號       |  |
|                                                                                                    | (必填)安全密碼                            |  |

(步驟II.) 依序輸入申請資料後點按【確認送出】。

※ 請輸入您當初填的報名資料和【電子郵件信箱】或【手機號碼】取得新安全密碼。

| <mark>(必填)個人/團隊申請</mark><br>● 個人申請 ◯ 團隊申請 |                                                        |
|-------------------------------------------|--------------------------------------------------------|
| <mark>(必填)</mark> 申請人/團長姓名                | 【電子郵件】或【手機號碼】擇一輸入即可。<br>若是忘記堂初輸入的資料或是輸入後 <b>查</b> 無資料, |
| (必填)申請人/團長身分證字號<br>B22                    | 着電話聯繫 07-2225136 轉 8332。                               |
| (必填)電子郵件信箱或手機號碼<br>pr @ .com.tw           |                                                        |
| (必填)驗 證 碼<br><b>BJU4</b> ❷ BJU4 <b>ご</b>  |                                                        |
| () () 重新填                                 | 寫 確認送出 回上一頁                                            |

(步驟Ⅲ.) 請到【電子郵件信箱】或【手機】查看安全密碼。

Q安全密碼查詢,請輸入您當初填的報名資料和電子郵件信箱或手機號碼取得新安全密碼。 ※若是未收到通知,請電話聯繫07-2225136 安全密碼已發送至此電子信箱。 (必填)個人/團隊申請 ◎ 個人申請 ○ 團隊申請

| 來自:街頭藝人-換證申請-忘記安全密碼                                      |
|----------------------------------------------------------|
| 高雄市街頭藝人資訊平台     → 歸寄       收件者     2024/7/8 (週一)下午 04:44 |
| 高雄市街頭藝人資訊平台<br>KAOHSIUNG BUSKER                          |
| 高雄市街頭藝人資訊平台<br>2024/7/8 下午 04:47:54                      |
| 林 先生/小姐您好:                                               |
| 安全密碼查詢,您的安全密碼如下:                                         |
| 個人/團隊申請 個人申請                                             |
| 申請人/團長姓名 林                                               |
| 安全密碼 yB <b>utter</b> dL=                                 |
| 高雄市街頭藝人資訊平台                                              |
| 網址: <u>https://busker.kcg.gov.tw/</u><br>香香香:07,299,5196 |
| 度 寺子・ 01-222-0100                                        |
| 此郵件是網站系統自動傳送,請勿直接回覆!                                     |

(步驟3.) 登入後,若<u>有符合報名資格</u>,會看到【文化中心藝術市集】按鈕,請點按。

| 高雄市行     | <b><b>封頭</b>斖<br/><sup>USKER</sup></b> | <b>县人</b> 資訊平                  | 至台               | 🚮 網站導覽                                                                                                    | 🛣 回首頁 🛛 🗛 🔍 📢  | <b>2</b> 2<br>登出 |
|----------|----------------------------------------|--------------------------------|------------------|----------------------------------------------------------------------------------------------------|----------------|------------------|
| 最新消息     | 新記                                     | 登申請與換證                         | 展演場地介紹與借用        | 文化中心藝術市集                                                                                                    | 街頭藝人           | 便民服務             |
| 新證申請與    | 換證                                     | ∷:: ∰首頁-新證<br>登入/登出<br>२०००००० | 申請與換證>登入/登出<br>1 | ~~~~~~                                                                                                    | *****          | ë 🖨              |
| 新證申請     | $( \mathbf{i} )$                       | ■■ 您好,                         | 忽已登入系統請選擇您要使用的單: | 元,登出                                                                                                    |                |                  |
| 新證申請操作說明 | $( \mathbf{i} )$                       | 換證申請                           | 變更簡介 文化中心藝術市     | 5集                                                                                                    |                |                  |
| 換證申請     | $( \mathbf{Y} )$                       | Part and a second              | and the second   | and the second second second second second second second second second second second second second second second | and the second |                  |

(步驟4.) 找到要報名的期數後,點選【我要報名】。

|                                                                                                    | <b>劸頭藝人</b> 資訊의                                       | ≤台                                 | ::: 💼 網站導覽 1                 | 📸 D 首页 🛛 AĂ Q 📢                         |               |
|----------------------------------------------------------------------------------------------------|-------------------------------------------------------|------------------------------------|------------------------------|-----------------------------------------|---------------|
| 最新消息                                                                                                    | 新證申請與換證                                               | 展演場地介紹與借用                          | <br>文化中心藝術市集                 | 街頭藝人                                    | 便民服務          |
| … ₫首頁>文化中心藝術市: 線上報名                                                                                                    | <u>ب</u>                                              | ~~~~~                              | ~~~~~~                       | ~~~~~~~~~~~~~~~~~~~~~~~~~~~~~~~~~~~~~~~ | ê B           |
| <ul> <li>△ 欲報名請先登入</li> <li>若是您的畫面未出現</li> <li>我要</li> <li>※報名資格:</li> <li>1. 憑證為有效期限內,若</li> <li>2. 表演類別為【視覺藝術</li> </ul> | 要報名 代表您並未符合報名資料<br>已過期講至高雄市街頭藝人資訊<br>5] 或【創意工藝】,若為【表演 | 平台新證申請與換證>新證申請辦<br>藝術】請至高雄市街頭藝人資訊平 | 理换證。<br>2台展演場地介紹與借用申請。       |                                         | <b>№</b> 申請查詢 |
| 期數                                                                                                    |                                                       |                                    | 開放報名時間                       |                                         |               |
| 114年 第二期(5~8月)                                                                                                    |                                                       |                                    | 2025-04-01 00:00 ~ 2025-04-3 | 30 17:00                                | 我要報名          |

## (步驟5.) 進入規範頁,勾選同意後點按【我已詳細閱讀】。

|                 | 114年 第三期(5~8月)                                                                 |
|-----------------|--------------------------------------------------------------------------------|
| 高雄市文化中心         | 114年第二期(5-8月)「藝術市集」活動即將登場,邀請具備高雄市街頭藝人登記證之街頭藝人參與設攤或展演,以呈現大高進豐富的街頭藝行             |
| 圍,藉此鼓勵市         | 民走出戶外接觸藝文活動,豐富市民精神生活,歡迎舊兩新知踴躍參與。                                               |
| 一、主辦單位:         | 高雄市政府文化局                                                                       |
| 二、承辦單位:         | 文化中心管理處活動課                                                                     |
| 三、活動時間:         | 114年5月1日至114年8月31日,每週六、日 16:00~21:30                                           |
| 四、活動地點:         | 高雄市文化中心(高雄市苓雅區五福一路67號)                                                         |
| •靜態攤位區—         | 文化中心藝術大道(廣州一街、五福一路)                                                            |
| • 友善動態展演        | 專區—文化中心卡啡那咖啡館門口前空間                                                             |
| ★一般動態街頭         | 藝人展演請至「高雄市街頭藝人資訊平台」線上申請(https://busker.kcg.gov.tw)                             |
| 五、報名資格:         |                                                                                |
| 「靜態攤位區」         | 及「友善動態展演專區」皆須取得「高雄市街頭藝人登記證」,且在有效期限內之「創意工藝」、「視覺藝術」或「表演藝術」(不含火舞表演                |
| 目)類別,另「         | 友善動態展演專區」須再領有效期限內之「身心障礙證明」。                                                    |
| 六、報名期間 <b>與</b> | 方式:                                                                            |
| (一)報名時間:        | 114年4月1日至114年4月10日,逾時不受理。                                                      |
| (二)電子郵件報        | 名: 報名表請寄至actact100@gmail.com信箱。                                                |
| ※郵件主旨務必         | <mark>禀上「</mark> 攤位者姓名」和傳送「完整、清晰及正確版本報名表」,倘未符合視同「未報名」。                         |
| (三)相關報名表        | 可至高雄市政府文化局官網(https://khcc.kcg.gov.tw)/最新消息,逕行下載。                               |
| 七、靜態攤位區         | 抽籖及動態(含友善)區展演方式:                                                               |
| 本期「靜態攤位         | <mark>區」每日</mark> 限115攤,攤位抽籤方式採電腦亂數抽籤且全程錄影。「友善動態展演專區」每日限一組(個人或團體)展演,如同一日三組以上報名 |
| 准時,則採分日         | 輪流展演方式安排,其結果預計於報名截止日後10個工作日內,於高雄市政府文化局官網(https://khcc.kcg.gov.tw)/最新消息公佈。      |
| 八、洽詢電話:         | 07-2225136 轉8910 郭先生(週一至週五08:00-12:00;13:30-17:00)                             |
|                 |                                                                                |

※ 請注意!若是有<mark>併攤需求</mark>,請務必輸入完整【登記證號】、【姓名】與【展演內

| 容】 | 若是為團隊 | ・請務必輸入 | (全團) | <b>人員姓名</b> 】 | ۰ |
|----|-------|--------|------|---------------|---|
|----|-------|--------|------|---------------|---|

| ☆ 輸入基本資料              | 114年 第二期(5~8月)                                                                                                    |
|-----------------------|----------------------------------------------------------------------------------------------------|
| 個人/團隊                 | 個人申請                                                                                                    |
| 申請人                   |                                                                                                    |
| 藝名/團名                 | Han the second second |
| 街頭藝人登記證號              |                                                                                                    |
| 證照有效期限                | 2024-02-19~2027-02-19                                                                                                    |
| 表演類別                  | 創意工藝                                                                                                    |
|                       | ※若要修改表演類別,請先至換證申請後,再行報名。                                                                                                    |
| 展演內容說明                | 多媒材創作<br>※若要修改展演內容,請先至換證申請後,再行報名。                                                                                                    |
| 市內電話                  |                                                                                                    |
| (必填)手機號碼              | 09                                                                                                    |
| 電子信箱                  | com.tw                                                                                                    |
| (必填)通訊地址              | 高雄市                                                                                                    |
| 個人網頁                  | https://www.facebook.com                                                                                                    |
| <b>(必填)</b> 併攤        | <ul> <li>○否○是</li> <li>登記登號:</li> <li>姓名:</li> <li>※若是為國隊,請輸入團長與團員【全團人員姓名】</li> <li>展演內容:</li> </ul>                                                                                                    |
| (必填)参加日別              | ○每週六(僅1日) 〇 每週日(僅1日) 〇 每週六、日(2日)                                                                                                    |
| <mark>(必填)驗</mark> 證碼 |                                                                                                    |
|                       | 回清單頁 預覽                                                                                                    |

(步驟7.) 接著確認資料後點按【確認送出】。

## ※ 請注意!送出後將無法修改資料!

| 參加日別 | 每週六、日(2日)   |  |
|------|-------------|--|
| 驗證碼  | DD5A DD5A C |  |
|      | 修改資料 確認送出   |  |

(步驟8.) 接著即可點按【申請進度】或【下載申請單】。

| ·頁>文化中心藝術市集                                                                                                    |                |              |       |          | <b>Ö</b> |
|----------------------------------------------------------------------------------------------------|----------------|--------------|-------|----------|----------|
| 報名                                                                                                    |                |              |       |          |          |
| ~~~~~~~~~~~~~~~~~~~~~~~~~~~~~~~~~~~~~~~                                                                                                    | ******         | ~~~~~        | ~~~~~ | ~~~~     | ~~~      |
| (1, 2, 2, 3) = (1, 2, 3) = (1, 2, 3) = ( | 114年 第二期(5~8月) | 1.1.1        |       |          |          |
|                                                                                                    |                |              |       |          |          |
| <b>駉入元</b> 成, <b>通</b> 過。                                                                                                    |                |              |       |          |          |
| 已收到您的報名資料,抽簕结果將於網站上公告。                                                                                                    |                | State of the |       | States - |          |
| 提醒:審核狀態為通過並不代表已錄取,錄取結果將於                                                                                                    | 《網站上另行公告。      |              |       |          |          |
| 聯繫電話:07-2225136 轉8910 郭先生                                                                                                    |                |              |       |          |          |
| 電子信箱:actact100@gmail.com                                                                                                    |                |              |       |          |          |
|                                                                                                    |                |              |       |          |          |

下載申請單如下:

| 高雄市街頭藝人資訊平台<br>каоныима визкея<br>уссерофята визкея |                                                                                                    |  |  |  |  |  |
|-----------------------------------------------------|----------------------------------------------------------------------------------------------------|--|--|--|--|--|
| 申請期別                                                | 114年 第二期(5~8月)                                                                                                    |  |  |  |  |  |
| 申請編號                                                | M0010019                                                                                                    |  |  |  |  |  |
| 個人/團隊申請                                             | 個人申請                                                                                                    |  |  |  |  |  |
| 申請人姓名                                               |                                                                                                    |  |  |  |  |  |
| 藝名/團名                                               |                                                                                                    |  |  |  |  |  |
| 街頭藝人登記證號                                            |                                                                                                    |  |  |  |  |  |
| 證照有效期限                                              | 2024/02/19~2027/02/19                                                                                                    |  |  |  |  |  |
| 表演類別                                                | 創意工藝                                                                                                    |  |  |  |  |  |
| 展演内容說明                                              | 多媒材創作                                                                                                    |  |  |  |  |  |
| 市內電話                                                |                                                                                                    |  |  |  |  |  |
| 手機號碼                                                |                                                                                                    |  |  |  |  |  |
| 電子郵件                                                | A BARREN AND A REAL PROPERTY                                                                                                    |  |  |  |  |  |
| 通訊地址                                                | 8.00 TO 10 TO 10 T |  |  |  |  |  |
| 併攤                                                  | 否                                                                                                    |  |  |  |  |  |
| 参加日別                                                | 每週六、日(2日)                                                                                                    |  |  |  |  |  |
| 審核狀態                                                | 通過                                                                                                    |  |  |  |  |  |
| 填表單時間                                               | 2025/3/24 上午 10:36:39                                                                                                    |  |  |  |  |  |
| 高雄市街頭藝人資訊                                           | 平台   承辦人信箱:actact100@gmail.com   聯絡電話:07-2225136 轉8910 郭先生                                                                                                    |  |  |  |  |  |

#### (步驟1.) 點按【申請查詢】。

| ::: # 首頁>文化中心藝術市集                                                                             |
|-----------------------------------------------------------------------------------------------|
| 線上報名                                                                                          |
|                                                                                               |
| ▲欲報名請先登入                                                                                      |
| 若是您的畫面未出現 我要報名 代表您並未符合報名資格。                                                                   |
| ※報名資格:                                                                                        |
| <ol> <li>「高雄市街頭藝人登記證」須於活動期間仍有效期限內,若已過期或證照效期截止前半年,請至高雄市街頭藝人資訊平台新證申請與換證&gt;新證申請辦理換證。</li> </ol> |
| 2. 表演類別須為【視覺藝術】或【創意工藝】,若為【表演藝術】請至高雄市街頭藝人資訊平台展演場地介紹與借用申請。                                      |
|                                                                                               |
| 期數 開放報名時間                                                                                     |
| 114年 第二期(5~8月)     2025-04-01 00:00 ~ 2025-04-30 17:00     我要報名                               |

## (步驟2.) 點按【取消】。

| : 《首頁>文化中心書 | 藝術市集                                             | * 1<br>* 1 |                   | and a start of the second second second second second second second second second second second second second s |                |                |
|-------------|--------------------------------------------------|------------|-------------------|----------------------------------------------------------------------------------------------------|----------------|----------------|
| 泉上報名        |                                                  |            |                   |                                                                                                    |                |                |
|             | 由注期则                                             |            | 会加口別              |                                                                                                    | 安枝狀能           | ~~~~~~~~~~     |
| 中間 部間 3元    | 中 <sub>明知</sub> 加<br>11.4年 第 <sup>一</sup> 期(59日) | (万)年       | 参加口加<br>気通六、日(2日) | · 俱农时间<br>2025/2/24 上午                                                                                          | 借1次10.85<br>运汽 |                |
| M0010013    | 114年第二約(3-0/3)                                   |            |                   | 10:36:39                                                                                                    | 200.00         | 取消「載申請單        |
|             |                                                  |            |                   |                                                                                                    |                | and the second |
|             |                                                  |            |                   |                                                                                                    |                | 1 回上頁          |

### (步驟3.) 系統會再次詢問,點按【確定】。

### ※ 請注意!取消後若要再次報名,請重新點按【我要報名】!

| 高雄市                   | <b>街頭藝人</b> 資訊 <sup>四</sup><br>BUSKER | busker.kcg.gov.tw 顯示<br>您確定要取消【114年 第二期(5- | -8月)】日期的申請資料嗎?<br>確定<br>取消   | Nation of the second second | · 249                             |
|-----------------------|---------------------------------------|--------------------------------------------|------------------------------|----------------------------------------------------------------------------------------------------|-----------------------------------|
| 最新消息                  | 新證申請與換證                               | 展演場地介紹與借用                                  | 文化中心藝術市集                     | 街頭藝人                                                                                                    | 便民服務                              |
| … 希首頁>文化中心藝術市<br>線上報名 | i⊈                                    | ~~~~~~                                     | ~~~~~~                       | *****                                                                                                    | * B                               |
| 申請編號                  | 申請期別                                  | 并攤 参加日界                                    | 引 填表時間                       | 審核狀態                                                                                                    |                                   |
| M0010019 114          | 年 第二期(5~8月)                           | 否 每週六、日(                                   | 2日) 2025/3/24 上午<br>10:36:39 | 通過                                                                                                    | 取 <u>消</u> 下載申請單<br>114年第二期(5~8月) |